| FireFox                                    | テキス                                     | トエンコ                 | ーデ               | ィング                  | を修復する                     | 5 機能                      | (設定方法)                                                           |
|--------------------------------------------|-----------------------------------------|----------------------|------------------|----------------------|---------------------------|---------------------------|------------------------------------------------------------------|
| FireFoxの画面                                 | <b>īから メニュ</b>                          | <mark>ーを出すために</mark> | <b>F10</b>       | ) キーを押               | <mark>すと 下記の様</mark>      | に メニュー                    | <mark>・が現れる</mark>                                               |
| ファイル(F) 編集(E)                              | ) 表示(V) 履歴(S                            | 5) ブックマーク(B) ツ       | ノール(T)           | ヘルブ(H)               |                           |                           |                                                                  |
| ē                                          | 🌢 新しいタブ                                 | ×                    | m                | Firefox のプライ/        | 〔シ−に関する通知 ×               | +                         |                                                                  |
| $\leftarrow \rightarrow c$                 | ,                                       | Q URL ‡              | たは検索             | 電話句を入力し              | ます                        |                           |                                                                  |
| ⊕ 六甲アイランド                                  | を美しい街 📗 ト                               | lome Page みっちゃん      | v 🍱              | ROKU Stock           | Forecast, 🔺 Fea           | r & Greed Index           | - I 💮 WHOIS検索   ドメインの                                            |
|                                            |                                         |                      |                  |                      |                           | 6                         | Firefox                                                          |
| <mark>表示(V)をマ</mark>                       | <mark>?ウスで クリ</mark>                    | <mark>ックし 下に出</mark> | <mark>出てき</mark> | <mark>는 ツール</mark> / | <mark>ヾー(T)をクリッ:</mark>   | 7                         |                                                                  |
| そして、右に出                                    | 出てきた ツー                                 | ·ルバーカスタ <sup>-</sup> | マイズ              | (C)を選ぶ               |                           |                           |                                                                  |
| 、ファイル(F) 編集(E                              | :) 表示(V) 履歴(                            | S) ブックマーク(B)         | ツール(T)           | ヘルフ(H)               | (1.0)                     |                           |                                                                  |
|                                            | サイドバー                                   | (T)<br>(F)           | >                | ブックマーク               | (IVI)                     | +                         |                                                                  |
| $\leftarrow \rightarrow c$                 | ў х-4(Z)                                |                      | >                | ツールバーを               | シールバ (B) シー<br>シカスタマイズ(C) |                           |                                                                  |
| ⊕ 六甲アイランド                                  | <sup>5</sup> を スタイルシ                    | /-ト(Y)               | >                | R ROKU Stock         | Forecast, 🔺 Fe            | ar & Greed Inde           | ex - I 💮 WHOIS検索   ドメインの                                         |
|                                            | テキストエ                                   | ンコーディングを修復((         | C)               |                      |                           |                           |                                                                  |
|                                            | 全画面表                                    | ŧ示(F)                | F11              |                      |                           |                           |                                                                  |
| <mark>文字化けファ・</mark><br>この後 ドラ・            | イルに対処する<br>ッグして                         | わけなので ス              | 生からこ             | 二列目 上北               | <del>から二行目の 5</del>       | +2 > T                    | <b>Firefox</b><br>コードを修復を見つける!                                   |
| <ul> <li>ごうしています</li> <li>前しいタブ</li> </ul> | т х                                     | m Firefox のプライバシーに関  | する通知 X           | 🛱 Firefox をカスタマイ     | х х                       |                           | + ~ - 0                                                          |
| $\leftrightarrow$ $\rightarrow$ C          | Q                                       |                      |                  |                      |                           |                           |                                                                  |
| 🛃 ブックマークツールバーの項目                           |                                         |                      |                  |                      |                           |                           | ······                                                           |
| お気に入りのアイテムをツ<br>(へ)                        | ールバーやオーバーフローメニ<br>Ph A                  | ューにドラッグしてください。<br>○  | Êî               | Ē                    | -+                        | <b>オーバ</b><br>ここにフ<br>届くと | ゲ <b>ーフローメニュー</b><br>?イテムをドラッグアンドドロップすると、ツールバー外の手0<br>2ろに置いておけます |
| ~ ~~~~~~~~~~~~~~~~~~~~~~~~~~~~~~~~~~~      | - · · · · · · · · · · · · · · · · · · · | 、 合应 一               | 」                | サイドパー                | 拡大/縮小                     |                           |                                                                  |
|                                            | A CHARLE HANKE                          | 12 75                | 7717701993       | 2117                 | 7HY A 4H, 1,              |                           |                                                                  |
| Xilê                                       | ۲<br>۲                                  | От                   | 0                | 4                    | 63                        |                           |                                                                  |

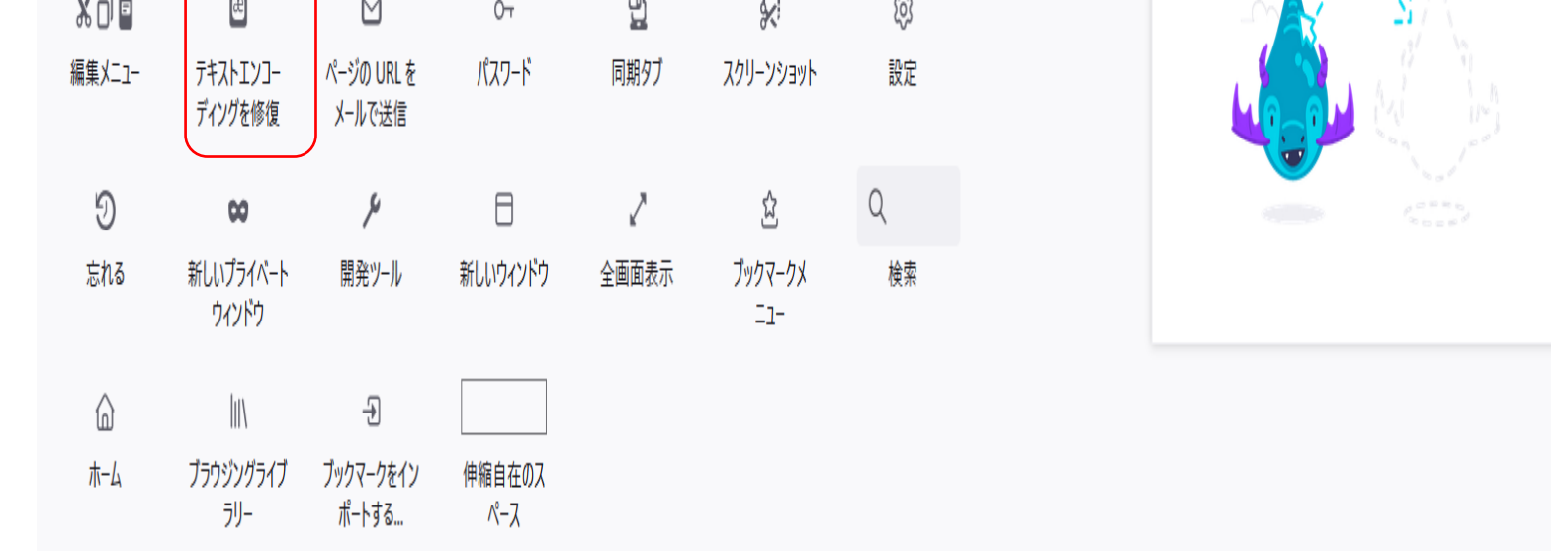

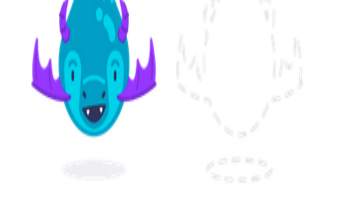

| ドラッグ                          | & ドロップして               | FireFoxのツ     | ールバーに          | <mark>テキストエン</mark> コ | <mark>ーディングを</mark> | 修復する アイ | イコンを | <mark>移動させる</mark> |                            |                       |           |         |           |
|-------------------------------|------------------------|---------------|----------------|-----------------------|---------------------|---------|------|--------------------|----------------------------|-----------------------|-----------|---------|-----------|
| ē                             | ⊌ 新しいタブ                | × m           | Firefox のプライバシ | ーに関する通知 ×             | 🛱 Firefox をカスタマ     | ۲ズ X    |      |                    |                            | +                     | $\vee$    | -       |           |
| $\leftarrow \   \rightarrow $ | C                      | λ             |                |                       |                     |         |      |                    |                            | $\bigtriangledown$    | ⊎         | S 1     | $\gg$     |
| 🛃 ブックマーク                      | パツールバーの項目              |               |                |                       |                     |         |      |                    |                            |                       |           |         |           |
| お気に入り                         | のアイテムをツールバーやオ          | ーバーフローメニューは   | こドラッグしてくださ     | ίι.                   |                     |         |      |                    | <b>オーバーフロー</b><br>ここにアイテムを | <b>メニュー</b><br>ドラッグアン | ドドロップする   | シッツールバー | -<br>外の手の |
| ()                            | 반                      | •             | Q              | Ê                     | Ξ                   | -+      |      |                    | 届くところに置い                   | いておけます.               |           |         | //0/] 0/  |
| 履歴                            | ページを保存                 | 印刷            | 検索             | ファイルを開く               | サイドバー               | 拡大/縮小   |      |                    |                            |                       |           |         |           |
| X 0 Ê                         |                        | 0-7           | 9              | 8                     | ŝ                   | ୭       |      |                    |                            |                       | <u>ار</u> |         |           |
| 編集メニコ                         | ー ページの URL を<br>メールで送信 | パスワード         | 同期タブ           | スクリーンショット             | 設定                  | 忘れる     |      |                    |                            |                       |           |         |           |
| 00                            | ų                      | ⊟             | 2              |                       | Q                   | ۵       |      |                    |                            |                       |           |         |           |
| 新しいプライ/<br>ウィンドウ              | ベ−ト 開発ツ−ル              | 新しいウィンドウ      | 全画面表示          | ブックマークメ<br>ニュー        | 検索                  | ホーム     |      |                    |                            |                       |           |         |           |
|                               | -2                     |               |                |                       |                     |         |      |                    |                            |                       |           |         |           |
| ブラウジングラ<br>ラリー                | ライブ ブックマークをイン<br>ポートする | 伸縮自在のス<br>ペース |                |                       |                     |         |      |                    |                            |                       |           |         |           |

設定を終了し 通常のブラウザ画面を開き エンコーディングを修復するボ<mark>タンが設定されているか確認する。</mark>

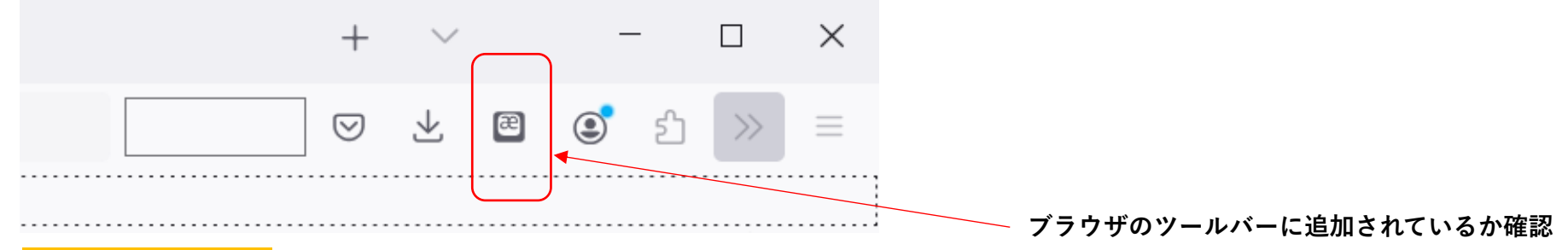

## 文字化け例

ã,µãf‡ã,¼ãf³ãfŠæ"∭æ°-地ãfŽãfŠã,¤ã,³ãf^ãf‡ãf‰ã,¦ã,¹ãf«ã€∭

「é™,åѾãfĨ®å«ĨĨăf<行ãffãf†ã,«ãf©ä»Šãfžãf‡ä,€åº¦ãf¢ã,³ãf³ãfŠè©±ãf²æŒĨĨãffãf†æŜ¥ã,¿ã,³ãf^ãfĨ®ã,¢ãfªãfžã,»ãf³ã€,今度å§<ãf¡ãf†ãfŠãf³ãf‡ã,¹ã€,èĨĨ ´ã,¤ãf†ã,ªãf¤ãfªãf<ãfŠãffã,¿ãf©ã,¤ã,«ãf%ã€ĨĨ

「二è¬åœ"ãfˆäº'ã,¦ã,±ãf¬ãf‰ãf¢ã€∭ä,‰æœˆçµŒãffãf†å^Oæ∭⁻ã,¬æ<,ã,¨ãfŠã,«ãffã,¿ãfOãf‰ã,¦ã,¹ãf«ã€∭

「ãfžã,¢ã,XãfŽæ™,ãfШã,XãfŽæ™,ãfŽã,³ãf^ãf<ã, af†ã€Ш

「ã,%ãf¬ã,\_ãf£éš>é™ã,¬ãfŠã,¤ã,«ãf©å>°ãf≪ãfŠã€

「é‱%ç"°ã,µãf³ãf€ãffãf†å¿…ã,ºå%¦è¿∙æf'ãfĒã,«ã,±ãfžã,»ãf³ã€ÎĨã,°ã,ºï¼Ёï¼%ã,•ãf†ãf«ãf^売ãf¬ãfÎĨãfžã,¦ã,«ãf@ä,€æ™,åŠ@ã,±ãf†ã,¤ã,¿ãf%ã,ã,¿ã,¤ãf^云ãffãf†ãf«ãf³ãf‡ã,¹ã€ÎĨ 「å^œÆĨ¯âfŽé‡'ã,°ãf@ã,¤ã€ĨĨã,ªå@†ãfĨĨãf£ãf³ãf‰ã,¦ãf<ã,«ãfŠãf@ãfŠã,¤ãfĔĨ

「ã,¢ã,¿ã, ãf<出ã,µã,»ãf«ãfŠãf³ãf†ã€∭ãf'ãf‰ã,¤äf⁻ã€,é¢⁻å®ãf<ãf®ãf'ãf«ãfžãf³ï¼»ï¼f「ãf'ãf«ãfžãf³ã€®ã®«å,®ç·šï¼¼ãf²è²·ãffãf†ã,ªãf¤ãf«ãfŽãf<〮 ã,¾ä,¦äº'ãf⁻ãf-ã,¿ãfŽã,¬ã,ºãffãfˆæ®¥ãf†ã€®ãº^ãf®ãffã,ãfªãfîæ−ãf«æ±ºå¿fã,¬ãf"ã,¤ã,¿ã€,å®´ãffãf†æº−挮ã,¬ã,µãf®ï¼®ï¼®ï¼%ã,∙ã,¿ã€,

「ãfžã,¢è€fã,"ãf†ã,ªã,⁻ã,³ãf^ãf<ã,∙ãf"ã,¦ã€

「今日御è¿"äº<ã,¬ã,¤ã,¿ãf¼ã,±ãfŠã,¤ãf³ãf‡ã,¹ã,«ã€比 「ã,³ãfŽãf^ã,³ãfã,¤ãfï¼ilï¼¼ãf^出éŠã€Šã∭§ã∭>ã,"ã€<ã,¬å¤šã,⁻ãffãf†ãfil〮 āf-āf,,ï¼⊞ï¼¼äºʻā,¤ãfŠã,¬ãf©äºŒäººãf⊞出ãf†è¡Œãffã,¿ã€, é£>ãf³ãf€ãf^ã,³ãfãf<é,ªé"ã,¬é€™å…¥ãffãf†è…°ãf²æŠ~ãf©ãf¬ã,¿ã€,ã,µãffã,ãfŽè©±ãf²ãf¢ã,¦å°'ã,•¢¶šã,±ãf«ã€, "五åå⊯°ã,~ãf©ã,¤ãfžãf‡ãfæ»ãfŽè±«æ,Ÿã,¬ä‰•ãf<ãf¢å¢–ã,•ãf†æã,•ã,«ãffã,¿ã,¬ã€ä»Šãf‡ãfã,Xãf³ãfŠã,³ãf^ãfãfŠã,¤ã€,ãf¢ãfãf¤äººç"Ÿãf<ç– ²ãf¬ã,¿ã€ãf^ãf‡ãf¢äº'ã,¦ãfŽãf€ãfã,¦ã,«ã€ã,¤ãf,"æ»ãf³ãf‡ãf¢ã,¤ãf½æ°−ã,¬ã,•ãf†ã,¤ãf«ã€,å…^æ−¥è™ŽãfŽé−€ç−…院ãf‡æ−å± ¤å†™çœŸãf²æ'®ãf@ãf¬ã,¿æ™,ã€∭癌ã,«ãf¢çŸ¥ãf¬ãfŠã,¤ãf^云ãf⁻ãf¬ãf†é™,,æ·»ãfŽå©†ã,µãf³ãf¤çœ<è·å©¦ãfШ色ãf²å¤±ãffã,¿ãf"ã,¦ãf‡ã,¢ãf«ã,¬ã€∭äº^ãf∭ãfžãffã,¿ã,⁻å¹³æ°− äf€äffä,¿ã€,ã,³ãf³ãfŠãf<ãf¢å¹³æº–ãf‡ã,¤ãf©ãf¬ãf«ãfŽã,¬æ,∭外 äf€äffä,¿ã€,é•·ã,¤ï¼⊞ï¼¼ä≌♀ç"Ÿäf¢ã,³ãf¬ãf‡ã,¤ãf″ï¼⊞ï¼¼çµ,ãf«ãfŽã,«ãfŠãf^ã€∭ã,¤ã,¯ãf@ã,«ãf}ãf^ã,·ã,¿ã,¯ãf@ã,¤ãf€ãffã,¿ã€,ãf€ã,«ãf@ç"Ÿãf<執ç€ã,¹ãf«æ°− `ãf▥å°´ã,੶ãf¢ãfŠã,¤ã,¬ã€▥ãf‡ãf¢ç"Ÿã,ãf†ã,¤ãf«é™▥ãfªãf▥ã€▥異性ãf<æf¹ã,«ãf¬ã,ºãf<ãf▥ã,¤ãf0ãf¬ãfŠã,¤ã€,ã,³ãfŽæ°–æŒ▥ãf▥æȋfŽçž¬é−"ãfžãf‡ç¶šã,¯ãf^怮ã,¦ã€,乮宮ãf<ãfŠãffãf†ãf¢å®ãf²ç"£ãf³ãf‡ãfŸã,»ãf«ãf^ãº′ã,¦ä¹…原æ^¿ä¹<助ãfŽãfïã,¦ãfŠç²¾åŠ>ãf®ãfŠã,¯ã€®æ−¢ãf<å…ïã,¯ç,;èf¾åŠ>者 äftäf⊯ã,¢ãf«ã,¬ã€∭ãf€ã,«ãf©ãf^云ãffãf†ã,¤ãfï¼∭ï¼¼ãfŽå¤‱å¼¢çš,é-"接çš,æ-1法ãf‡æ€§ãfŽé…åŠ>ãf2æ,Ÿã, ãf«ã,³ãf^ã,¬å‡ºæ¥ãf«ã€,ç∰¾åœ¨ãfŽäº^ãf⊯ã,¼ã,¦äºŕã,¦æ€§æ… ¼çš,,æ¥%ã,·ãfŸãf^食æ…¾ãfŽæ¥%ã,·ãfŸãf^ãf‡ç"Ÿã,ãf†ã,¤ãf«ãf"ã,¦ãfŠãf¢ãfŽãf€ã€,ã,%ã,¦äº'ã,¦äº^ãfŽå¿få¢fãf²ã€∭é¢⁻åãf€ã,±ãfã,ªãfœãfã, 2ãf<å⁻ŸçŸ¥ã, •ãf†ã,¤ãf≪ãf©ã, •ã,¤ã€,ã, ³ãfŽå®¶ãfŽä,ãf‡ã€∭ã, %ãf¬ãf2知ãffãf†ã,¤ãf≪ãfŽãf∭é¢⁻åãf€ã, ±ãf€ã€,ä»−ãfŽè€…ãf⊮ä, €äººãf¢çŸ¥ãf©ãfŠã,¤ã€,é¢⁻åãf∰å°'ã, •ã,ºãf"é-"接çš,æ-¹æ³•ãf‡è©¦ã,.ãf†è¦<ã€∭ã,%ãfŽå∰∭m応ãf²è¦<ãf†ã,¤ãf«ãf©ã,.ã,¤ã€, äº^ã,¬æ^'ãfŠã,¬ãf@ã,ã,¿ãfŠãf@ã, ·ã,¤çšºã, <sup>-</sup>ãf∭ãf£ç^ºãf‡ã,¢ãf«ã,³ãf^ãf∭自å^†ãf‡ãf¢ãf"ã, <sup>-</sup>知ãffãf†ã,¤ãf«ã€,夜å<sup>-</sup>∭ãf«æ™,ãf<ç¾@æ<sup>-</sup>ãf²å¤–ã, ·ãf†ã,«ãf@é∭;ãf‡è¦<ãf«ãf^実ãf<ä,∭æ€∭è-°ãfŠé;"ãf²ã,∙ãf†ã,¤ãf«ã€,ä,Šé;Ž

リンク先を クリックし 上記の様な 状態であったなら ここで「FireFox」のテキストエンコーディングを修復するアイコンをクリックする

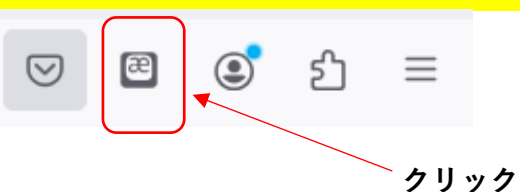

すると、 下記の様に 日本語が 表示される確率が 非常に高くなる。 もし日本語が表示されないような場合は ファイルが壊れている可能性がある。

テキストエンコーディングを修復し 日本語として読める様に 正に FireFoxの「神機能」(つたないプログラマーのより一層の成長・やる気を起こさせる機能)

サデソンナ意気地ノナイコトデドウスル」

「陸子ハ嫁ニ行ッテカラ今マデー度モコンナ話ヲ持ッテ来タコトハアリマセン。今度始メテナンデス。聴イテオヤリニナッタライカヾ」

「二萬圓ト云ウケレドモ、三月経ッテ利息ガ拂エナカッタラドウスル」

「マアソノ時ハソノ時ノコトニシテ」

「ソレジャ際限ガナイカラ困ルナ」

「鉾田サンダッテ必ズ御迷惑ハカケマセン、グズ/\シテルト売レチマウカラ一時助ケテイタヾキタイト云ッテルンデス」

「利息ノ金グライ、オ婆チャンドウニカナラナイノカ」

「アタシニ出サセルナンテ、ヒドイワ。颯子ニハヒルマン[#「ヒルマン」に傍線]ヲ買ッテオヤリニナルノニ」

ソウ云ワレタノガグット来テ、予ハハッキリト断ル決心ガツイタ。却ッテ気持ガサバ/\シタ。

「マア考エテオクコトニシヨウ」

「今日御返事ガイタヾケナインデスカ」

「コノトコロイロ/\ト出銭《でせん》ガ多クッテネ」

ブツ/\云イナガラ二人ハ出テ行ッタ。

|飛ンダトコロニ邪魔ガ這入ッテ腰ヲ折ラレタ。サッキノ話ヲモウ少シ続ケル。

五十台クライマデハ死ノ豫感ガ何ニモ増シテ恐シカッタガ、今デハソンナコトハナイ。モハヤ人生ニ疲レタ、トデモ云ウノダロウカ、イツ死ンデモイ、気ガシテイル。先日虎ノ 門病院デ断層写真ヲ撮ラレタ時、癌カモ知レナイト云ワレテ附添ノ婆サンヤ看護婦ハ色ヲ失ッタヨウデアルガ、予ハマッタク平気ダッタ。コンナニモ平気デイラレルノガ意外 ダッタ。長イ/\人生モコレデイヨ/\終ルノカナト、イクラカホットシタクライダッタ。ダカラ生ニ執着スル気ハ少シモナイガ、デモ生キテイル限リハ、異性ニ惹カレズニハ イラレナイ。コノ気持ハ死ノ瞬間マデ続クト思ウ。九十ニナッテモ子ヲ産ンデミセルト云ウ久原房之助ノヨウナ精カハナク、既ニ全ク無能力者デハアルガ、ダカラト云ッテイロ /\ノ変形的間接的方法デ性ノ魅力ヲ感ジルコトガ出来ル。現在ノ予ハソウ云ウ性慾的楽シミト食慾ノ楽シミトデ生キテイルヨウナモノダ。ソウ云ウ予ノ心境ヲ、颯子ダケハオ ボロゲニ察知シテイルラシイ。コノ家ノ中デ、ソレヲ知ッテイルノハ颯子ダケダ。他ノ者ハー人モ知ラナイ。颯子ハ少シズツ間接的方法デ試シテ見、ソノ反応ヲ見テイルラシ イ。

「予ガ我ナガラキタナラシイ皺クチャ爺デアルコトハ自分デモヨク知ッテイル。夜寝ル時ニ義歯ヲ外シテカラ鏡デ見ルト実ニ不思議ナ顔ヲシテイル。上顎」